## Connecting Visitors to FP-Guest

Last Edited By Richard Barnes, Mon, Nov 12, 2018 at 11:29 AM PERMANENT

Franklin Pierce University visitors and other guests will need to register in order to access the wireless network.

If the visitor is coming from a supported eduroam organisation, it is recommended for those users to connect to wireless using the eduroam network. Otherwise the visitor may connect the FP-Guest and follow the instructions, also outlined here to register their device for 3 days.

1. Connect to the FP-Guest wireless network. You should immediately be prompted with the screen below (otherwise, you may need to open a web browser such as Chrome or Firefox, and attempt to navigate to a web page. The webpage in the image below should then present itself)

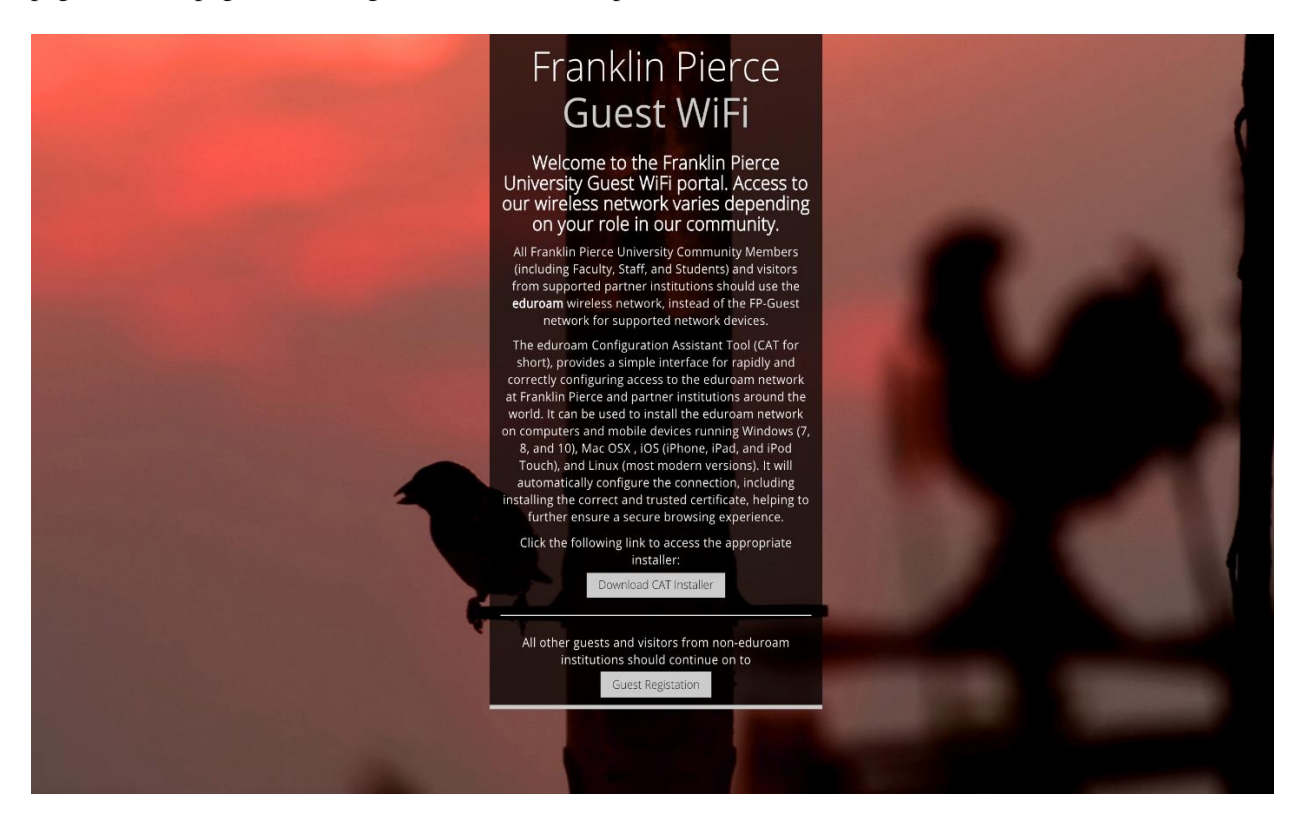

2. Once the "Guest Registration" button is clicked, you will be presented with the page below. Fill in the requested information accurately, as this is how you will receive credentials to continue connecting to the network. Once the requested information has been entered, please read and accept the terms of use by selecting

the "check box" and then click the "Register" button

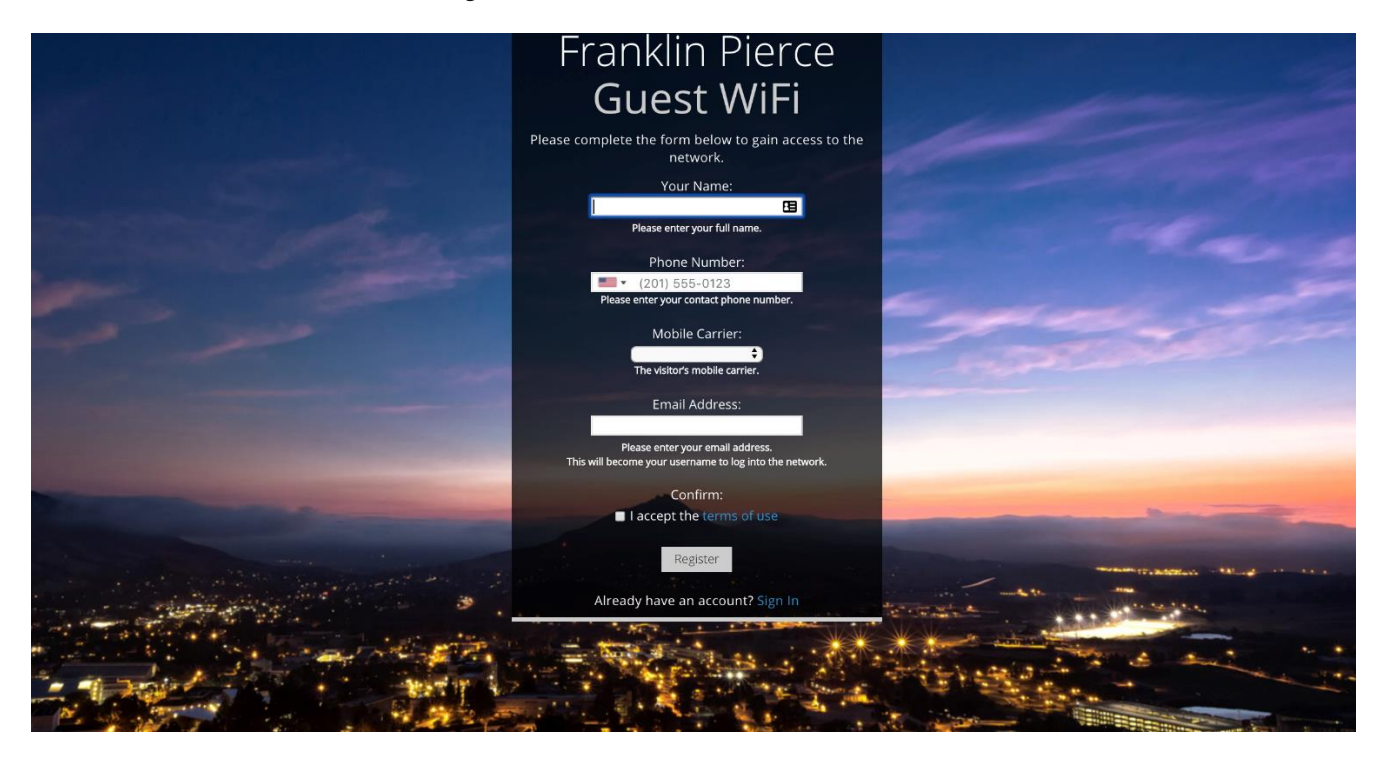

3. Once registered, you should receive both a text message and an email with your login credentials (be sure to make note of these credentials, as you will require them to sign in), as well as expiration date. On the page that appears after clicking register, verify your information is correct, and click the link "Sign in Here" at the bottom of the page.

| Franklin Pierce                                        |  |
|--------------------------------------------------------|--|
| Guest WIFI                                             |  |
| The details for your guest account are shown below.    |  |
| Guest's Name:                                          |  |
|                                                        |  |
| Phone Number:                                          |  |
|                                                        |  |
| Account Username:                                      |  |
|                                                        |  |
| Activation Time:<br>Thursday, 18 October 2018, 3:15 PM |  |
| Expiration Time:                                       |  |
| Sunday, 21 October 2018, 3:15 PM                       |  |
| Sign In Here                                           |  |
|                                                        |  |

4. On the next page, enter your credentials in the "Account Username" and "Password" fields, and then click "Log In".

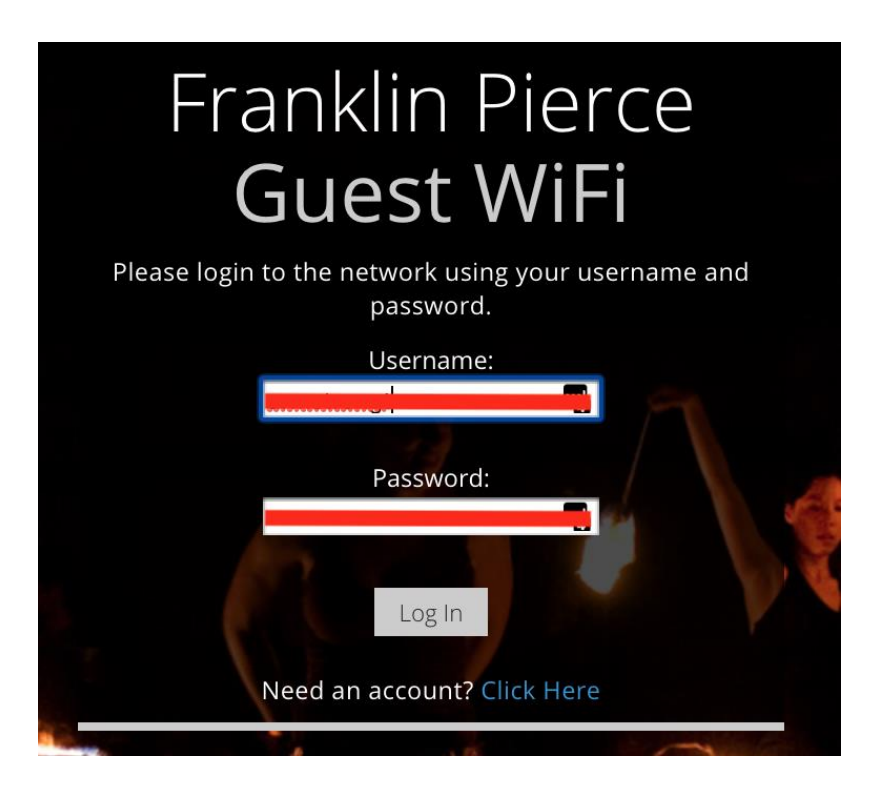

5. You are now connected to the Franklin Pierce University Guest Network!